# 设备端SDK使用文档

# 1. SDK说明

### 1.1. 基本框架

SDK(libduer-device)接收用户送入的音频,发送到云端中台后,由云端中台完成ASR和NLP处理,将相关结果返回给sdk,再由sdk进行解析返回相关意图 给用户进行处理。

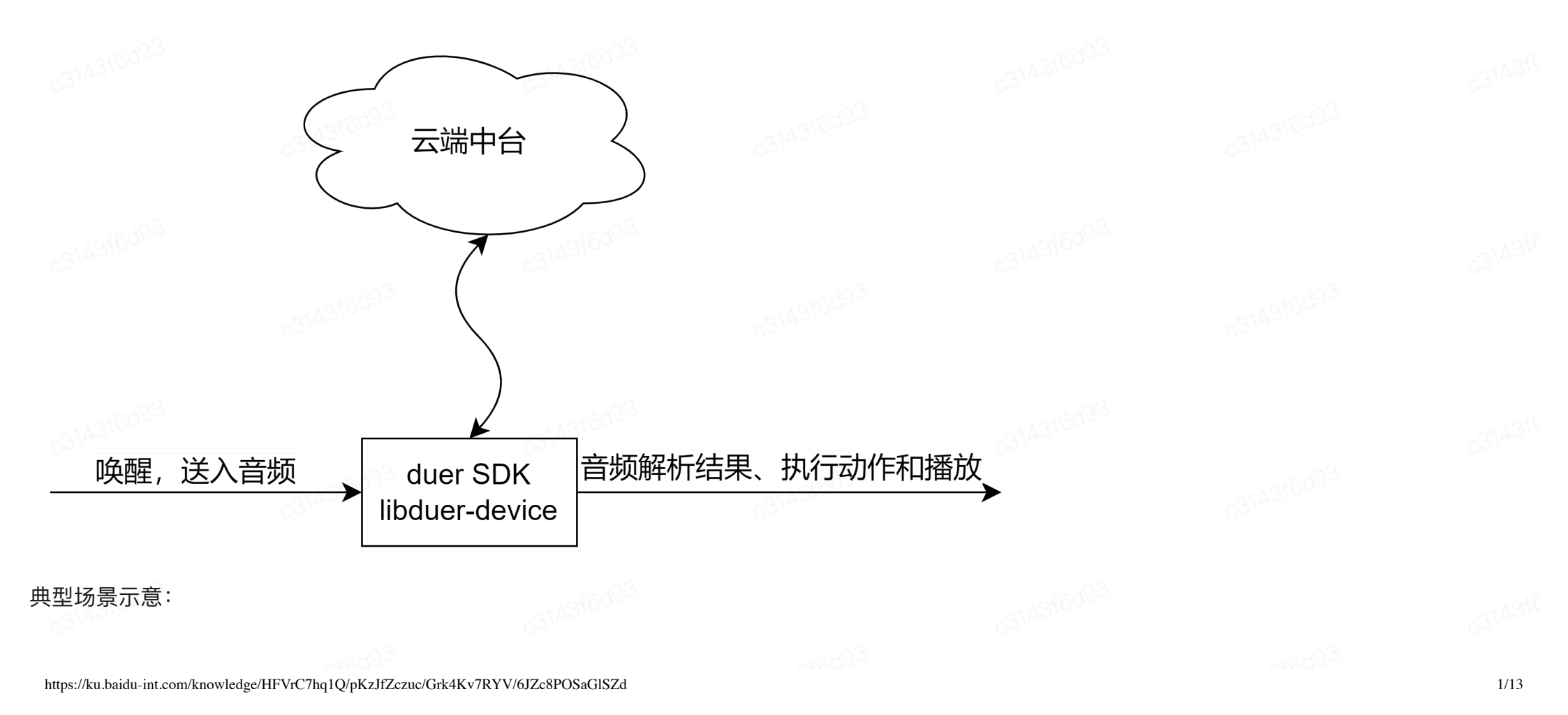

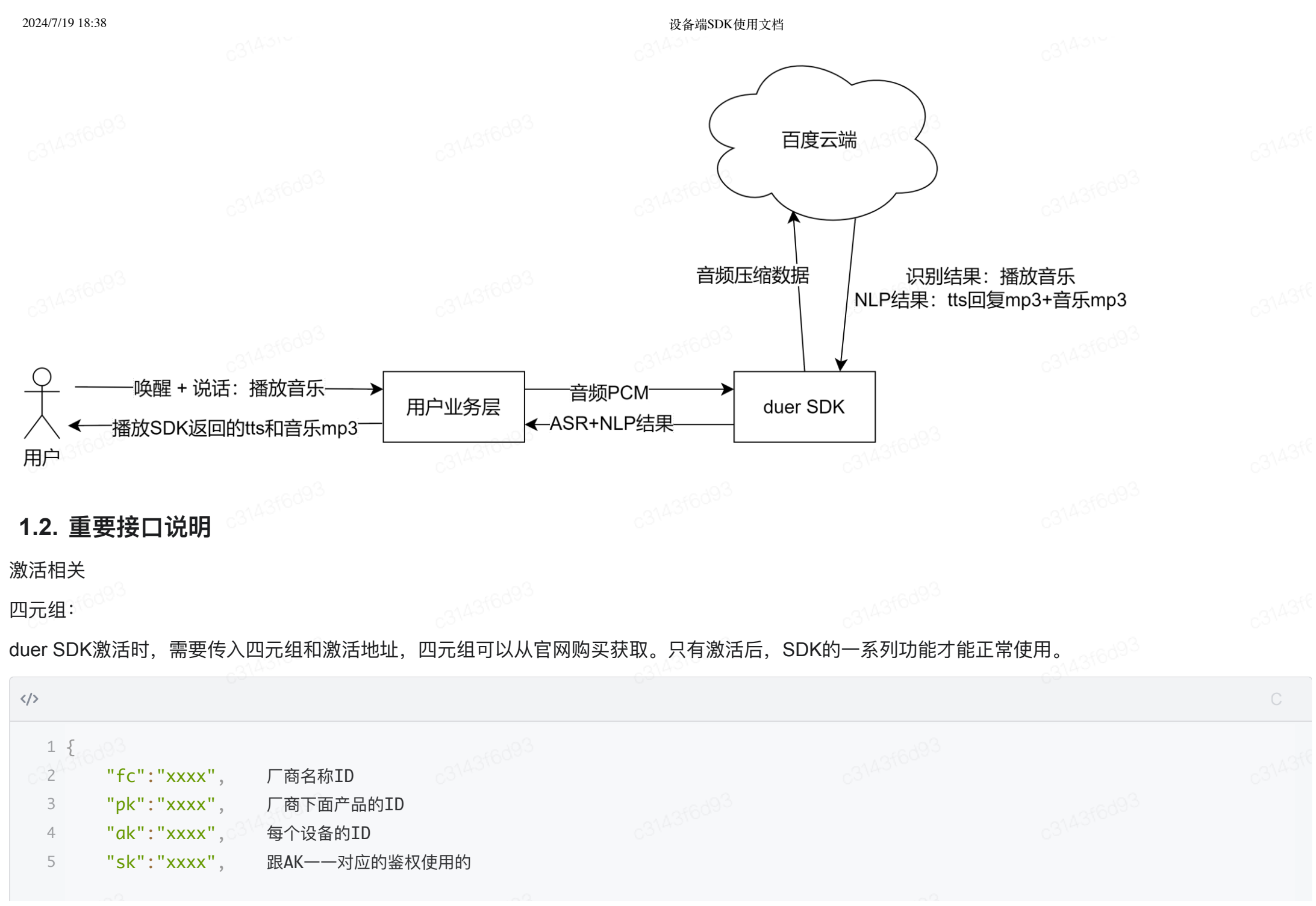

7 }

6 6 "active\_url": "https://smarthome-bdvs.baidubce.com/mini/v1/device/active"

激活通过dueros\_bdvs\_active\_device传入四元组信息,返回dueros的profile用于启动dueros连接,使用参考demo的duerapp.c

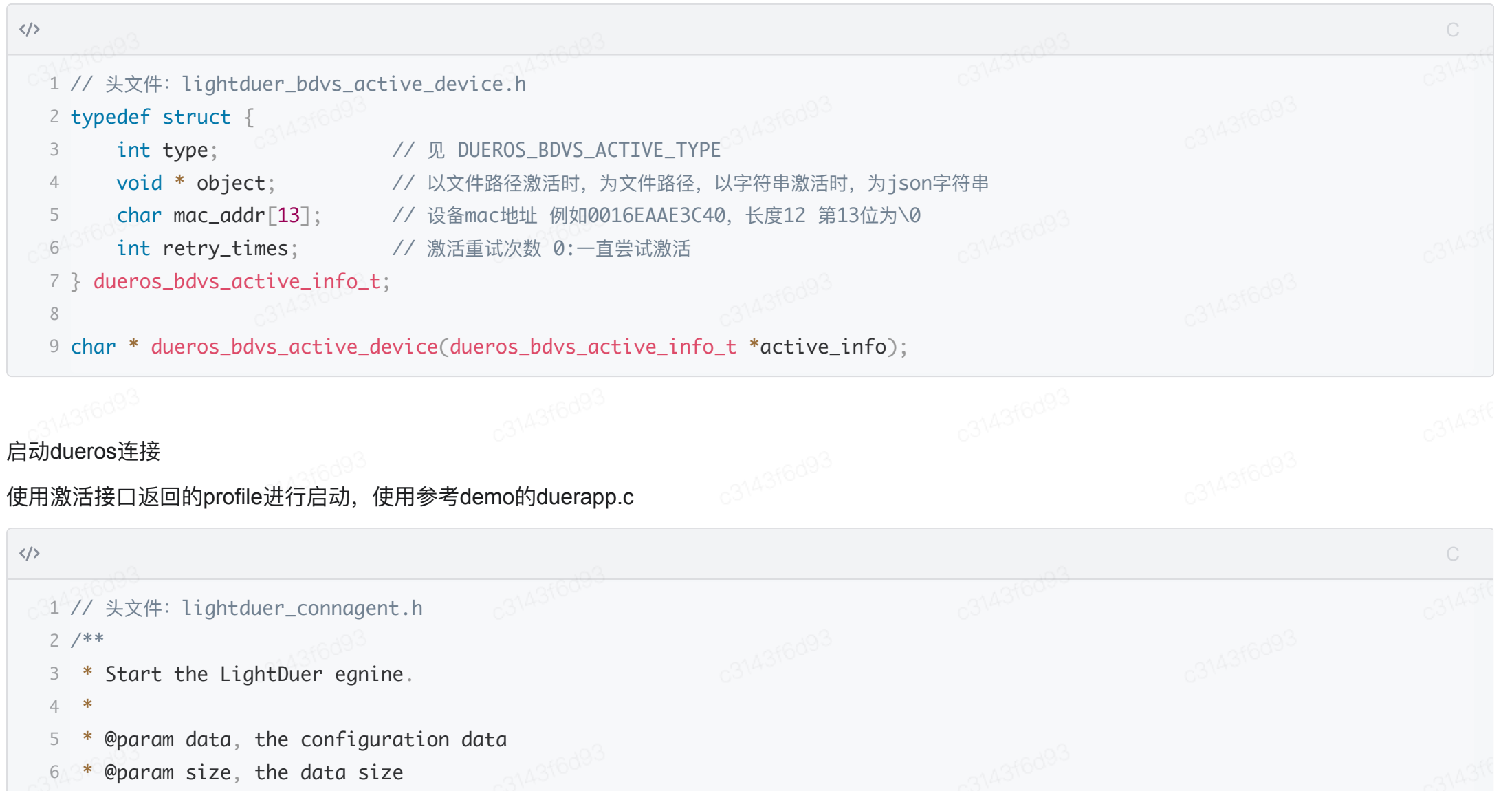

\* @return int, the start result, success return DUER\_OK, failed return DUER\_ERR\_FAILED.

```
2024/7/19 18:38
```

```
8 */
```

```
9 int duer_start(const void *data, size_t size);
```

## Com

### 唤醒后传入音频

唤醒由用户自行处理,唤醒后,通过duer\_dcs\_on\_listen\_started启动录音准备,再通过duer\_voice\_start设置采样率,随后可以通过duer\_voice\_send持续 发送音频PCM数据

| >                   |                                                 |  | 63CA310 |
|---------------------|-------------------------------------------------|--|---------|
| 1 // 头文件: lightd    | uer_dcs.h                                       |  |         |
| 2 /**               |                                                 |  |         |
| 3 * DESC:           |                                                 |  |         |
| 4 * Notify DCS wh   | en recorder start to record.                    |  |         |
| *                   |                                                 |  |         |
| 6 * PARAM: none     |                                                 |  |         |
| 7 *                 |                                                 |  |         |
| 8 * @RETURN: 0 wh   | nen success, negative when fail.                |  |         |
| 9 */ 03             |                                                 |  |         |
| 10 int duer_dcs_on_ | listen_started(void);                           |  |         |
| 11                  |                                                 |  |         |
| 12 // 头文件: lightd   | uer_voice.h                                     |  |         |
| 13 int duer_voice_s | <pre>start(int samplerate);</pre>               |  |         |
| 14 int duer_voice_s | <pre>send(const void *data, size_t size);</pre> |  |         |
|                     |                                                 |  |         |
|                     |                                                 |  |         |

### vad结束动作

云端收到音频后,会做vad检测,需要停止发送音频时,会通过duer\_dcs\_stop\_listen\_handler通知用户,停止send音频

### 注:云端vad涉及网络通信,存在不可靠问题,需要用户在设备端自行增加音频最长发送时间的控制,以兜底stop信号丢失情况。

| 1 // 头文件                 | <pre>‡lightduer_dcs.h</pre>              |                                    |                    |  |      |
|--------------------------|------------------------------------------|------------------------------------|--------------------|--|------|
| 2 /**                    |                                          |                                    |                    |  |      |
| 3 * DESC                 | •                                        |                                    |                    |  |      |
| 4 * Deve                 | loper needs to implement                 | t this interface to s <sup>.</sup> | top recording.     |  |      |
| 5 *                      |                                          |                                    |                    |  |      |
| 6 * PARAM                | M: none                                  |                                    |                    |  |      |
| 7 *                      |                                          |                                    |                    |  |      |
| 8 * @RETU                | URN: none.                               |                                    |                    |  |      |
| 9 */                     |                                          |                                    |                    |  |      |
| 10 void due              | er_dcs_stop_listen_hand                  | <pre>ler(void);</pre>              |                    |  |      |
|                          |                                          |                                    |                    |  |      |
|                          |                                          |                                    |                    |  |      |
| 接收ASR结果                  |                                          |                                    |                    |  |      |
| 用户实现该函数                  | q,用于接收发送音频进行AS                           | SR之后,转成的文本信息                       | •                  |  |      |
|                          |                                          |                                    |                    |  |      |
| 1 // 头文件                 | ‡∶liahtduer dcs.h                        |                                    |                    |  |      |
| 2 /**                    |                                          |                                    |                    |  |      |
| 3 * DESC                 |                                          |                                    |                    |  |      |
| 4 * Deve                 | loper needs to implement                 | t this interface to a              | et the ASR result. |  |      |
| 5 *                      |                                          | 5                                  |                    |  |      |
| 6 * PARAM                | M[in] text: the ASR text                 | t result.                          |                    |  |      |
| 7 * <b>PARA</b>          | <br>M[in] type: "INTERMEDIA <sup>-</sup> | TE" or "FINAL".                    |                    |  |      |
| 8 *                      |                                          |                                    |                    |  |      |
| 9 * @RETU                | URN: DUER_OK if success                  | 2                                  |                    |  |      |
| https://ku.baidu-int.cor | m/knowledge/HFVrC7hq1Q/pKzJfZczuc/Grk    | 4Kv7RYV/6JZc8POSaGISZd             |                    |  | 5/13 |

| 2024/7/1 | 9 18:38                                |                                         | 设备端SDK使用文档                      |                    |                                        |  |
|----------|----------------------------------------|-----------------------------------------|---------------------------------|--------------------|----------------------------------------|--|
| 10       | * DUER_MSG_RSP_BA                      | D_REQUEST if the payload is             | invalid,                        |                    |                                        |  |
| 11       | * DUER_ERR_FAILED                      | if other error happened.                |                                 |                    |                                        |  |
| 12       | */                                     |                                         |                                 |                    |                                        |  |
| 13 (     | duer_status_t duer_dcs_inpu            | t_text_handler(const char *t            | ext, const char *typ            | pe);               |                                        |  |
|          |                                        |                                         |                                 |                    |                                        |  |
|          |                                        |                                         |                                 |                    |                                        |  |
| 接收nlp    | o结果                                    |                                         |                                 |                    |                                        |  |
| 协议示      | 例                                      |                                         |                                 |                    |                                        |  |
|          |                                        |                                         |                                 |                    |                                        |  |
| >        |                                        |                                         |                                 |                    |                                        |  |
| 1 -      | {                                      |                                         |                                 |                    |                                        |  |
| 2        | "directive": {                         |                                         |                                 |                    |                                        |  |
| 3        | "header":                              |                                         |                                 |                    |                                        |  |
| 4        | "name": "SetRes                        | ource",                                 |                                 |                    |                                        |  |
| 5        | "namespace": "a                        | i.dueros.device_interface.th            | irdparty.extensions"            |                    |                                        |  |
| 6        | "messaaeId": "Yu                       |                                         | iEtYzMwNWMvMWFiZDVmk            | (w=="              |                                        |  |
| 7        | "dialoaReauestI                        | d": "95ab62e95040a48ae4cf3ab            | 728605974000005"                | ,                  |                                        |  |
| 8        | -60 <sup>98</sup> }.                   |                                         |                                 |                    |                                        |  |
| 639      | "pavload": {                           |                                         |                                 |                    |                                        |  |
| 10       | "extension": "{                        | \"oriain\":{\"auerv\":\"今天!             | ⋥期几\".\"encodina\"              | :\"utf8\".\"result | s\":                                   |  |
|          | <pre>[{\"domain\":\"ask time\".\</pre> | "intent\":\"ask time\".\"slo            | ts\":{}}]}.\"actionL            | _ist\":[{\"name\": | \"media.plav\".\"ara\":                |  |
| -        | {\"domain\":\"other\",\"typ            | <pre>e\":\"common\",\"info\":{\"t</pre> | <pre>rackUrl\":\"http://s</pre> | smarthome-         | ······································ |  |
| 1        | test.baidubce.com/mini/v1/v            | pice/du_fcdu_pkdu_ak_m_00141            | 716358459501-001.mp3            | 3\"}}]}"           |                                        |  |
| 11       | 3{6090 }                               |                                         |                                 |                    |                                        |  |
| 12       | },                                     |                                         |                                 |                    |                                        |  |
| 13       | "iot_cloud_extra": {                   |                                         |                                 |                    |                                        |  |
| 14       | "timestamp": "17163                    | 58459911",                              |                                 |                    |                                        |  |
| 15       | "index": 2                             |                                         |                                 |                    |                                        |  |
| 16       | of60 <sup>3</sup> 8                    |                                         |                                 |                    |                                        |  |
|          | 010                                    |                                         |                                 |                    |                                        |  |

17 }

设备端SDK使用文档

sdk内部已经包含协议的解析动作,用户只需要注册action和intent的接收函数完成相关动作即可。

| > 314010                          |                                               |                            |                     |  |
|-----------------------------------|-----------------------------------------------|----------------------------|---------------------|--|
| 1 // 示例代码 duerapp_ir              | ltent.c                                       |                            |                     |  |
| 2 // 头文件 lightduer_b              | dvs_data_parse.h                              |                            |                     |  |
| 3                                 |                                               |                            |                     |  |
| 4 // 注册action的处理函数                | , 对应协议actionList下的name:medi                   | ia.play                    |                     |  |
| <sup>5</sup> int add_new_action_h | andle(char * action_name, ACTIC               | N_HANDLE_FUNC in_func)     | , C3 <sup>147</sup> |  |
| 6 // 注册intent的处理函数                | 、对应协议origin下的results, doma                    | ain和intent <sup>6099</sup> |                     |  |
| 7 int add_new_intent_h            | andle(char * domain, char * int               | ent, INTENT_HANDLE_FUN     | C in_func);         |  |
| 8                                 |                                               |                            |                     |  |
| 9 // 注册完整的协议接收函数                  | 故,可由用户自己解析,传入的为direct                         | ive                        |                     |  |
| 10 void bdvs_set_direct           | <mark>ive_cb</mark> (directive_callback in_fu | inc);                      |                     |  |
| 11                                |                                               |                            |                     |  |
| 12 // 相关动作执行完成后的[                 | 回调函数,用户可注册接收对应类型列表的                           | 的处理结束事件                    |                     |  |
| 13 void bdvs_set_class_           | <pre>done_cb(int type, class_done_ca</pre>    | allback in_func);          |                     |  |
|                                   |                                               |                            |                     |  |

#### 播放器相关:

播放器由用户自行维护,demo提供播放器示例,见duerapp\_music.c和duerapp\_player.c

注:播放器要求url能够顺序播放,nlp结果会存在多个url需要播放的情况,按照解析的顺序依次放入播放队列等待播放就可以。

大模型的播报会以多个url的形式返回,用户需要控制url之间的间隔,以免大模型结果播报的间隔明显问题,且由于大模型的返回无法预知,尾部几个url会存在没有数据问题,需要增加数据请求的超时时间,在超时后清除后续的url。

| 2024/7/19 18 | :38 |
|--------------|-----|
|--------------|-----|

# 2. linux版本SDK使用

# 2.1. 富翰芯片SDK下载以及使用

sdk目录结构:

|        |                          |                                  |         |  | Bash |
|--------|--------------------------|----------------------------------|---------|--|------|
| 31 F   | – doc                    | # sdk相关文档                        |         |  |      |
| 2 -    | — example                | # demo示例目录                       |         |  |      |
| 3      | ├── bdvs-demo            | # bdvs linux标准demo工 <sup>;</sup> | 程 34431 |  |      |
| 4      | └── fullhanv3-demo       | # 对应平台的demo工程                    |         |  |      |
| 5 –    | — include                | # sdk提供的相关头文件                    |         |  |      |
| 6      | - 110                    | # SOK提供的库                        |         |  |      |
| 8      | └── fullhanv3linuxd      | emoconfia # 指定平台库                |         |  |      |
| 9      | └── x86                  |                                  |         |  |      |
| 10     | └── bdvslinuxdemoco      | nfig # linux标准平台                 | 通用库     |  |      |
| 使用方法   | 60 <sup>99</sup>         |                                  |         |  |      |
|        |                          |                                  |         |  | Bash |
| 1 cd   | example∖fullhanv3-demo # | 进入demo目录                         |         |  |      |
| 2 ma   | ike # 编译                 |                                  |         |  |      |
| 3 #    | 再将生成的可执行重新和config.       | json拷贝到设备上运行                     |         |  |      |
|        |                          |                                  |         |  |      |
| 3. RT  | OS版本SDK使用详情              |                                  |         |  |      |
|        |                          | _                                |         |  |      |
| 3.1. E | SP32S3芯片下载以及使            | 用                                |         |  |      |

设备端SDK使用文档

https://ku.baidu-int.com/knowledge/HFVrC7hq1Q/pKzJfZczuc/Grk4Kv7RYV/6JZc8POSaG1SZd

#### sdk目录结构

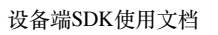

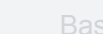

|                                                                                                    |                                                   | Bash |
|----------------------------------------------------------------------------------------------------|---------------------------------------------------|------|
| 1 ⊣ doc<br>2 ⊣ example                                                                                                    | # sdk相关文档<br># demo示例目录                           |      |
| 3   ⊢ bdvs-demo                                                                                                    | # bdvs linux标准demo工程                              |      |
| $5 \mid \qquad \vdash components$                                                                                                    | # Sp32工程组件模块                                      |      |
| 6  bdvs_player                                                                                                    | # 播放器模块                                           |      |
| 8     ⊢ bdvs_wakeup                                                                                                    | # 唤醒模块<br># sdk的头文件和库组件。与最外层目录的include和lib下对应的库相同 |      |
| 9         - include                                                                                                    |                                                   |      |
| 10       lib                                                                                                    |                                                   |      |
| $\frac{11}{12} \int \frac{1}{12} \int \frac{1}{12} \frac{1}{12} \int \frac{1}{12} \frac{1}{12} 1$ | # 四元组配直profile, 使用时烧录到对应分区<br># esp32工程相关文档       |      |
| 13                                                                                                    | # esp32g工程主要业务代码                                  |      |
| 14   $\vdash$ output                                                                                                    | # esp32编译的产物包<br># ——此工目                          |      |
| 16 ⊢ include                                                                                                    | # sdk头文件                                          |      |
| 17 🖵 lib                                                                                                    | # sdk库文件                                          |      |
| 18 $\vdash$ esp32<br>19 $\mid$ $\vdash$ esp32config $^{3}$                                                                                                    |                                                   |      |
| 20 <b>└── x86</b> ○ <sup>31401</sup> <sup>32</sup>                                                                                                    |                                                   |      |
| 21 └── bdvslinuxdemoco                                                                                                    | nfig                                              |      |
|                                                                                                    |                                                   |      |

### 准备工作:

请确保开发者已具备以下基本能力,再进行本例程的二次开发工作。

| 2024/7/19 18:38                                                                                                    |                                                            | 设备端SDK使用文档                                                              |  |  |      |
|----------------------------------------------------------------------------------------------------|------------------------------------------------------------|-------------------------------------------------------------------------|--|--|------|
|                                                                                                    |                                                            |                                                                         |  |  | Bash |
| <ol> <li>A: c/c++开发能力,基本的python阅</li> <li>B: Makefile、CMake、Shell等相关</li> <li>G: git拉取代码及相关命令的操作,g</li> <li>D: 熟悉乐鑫官方IDF、ADF框架,能够</li> </ol>                                           | 读和使用<br>编译工具的阅读和使用能力<br>it子模块的更新和切换版本<br>完成乐鑫官方提供的例程编译、烧录和 | <sup>阅读和使用能力<br/>更新和切换版本<br/>5提供的例程编译、烧录和使用,详细信息见adf、idf的github文档</sup> |  |  |      |
|                                                                                                    |                                                            |                                                                         |  |  |      |
| 本例程使用环境                                                                                                    |                                                            |                                                                         |  |  |      |
|                                                                                                    |                                                            |                                                                         |  |  | Bash |
| <ol> <li>系统: Ubuntu 22.04</li> <li>ADF版本: v2.6</li> <li>IDF版本: v2.6子模块配套的版本, v4</li> <li>components/esp-sr模块: 切换到ma</li> <li>其他子模块: adf配套的版本</li> <li>开发板: FSP32-S3-Korvo-2</li> </ol> | 。3 <sup>143466093</sup><br>.4.4<br>ster分支,再切换到commit ed231 | 1821412f                                                                |  |  |      |
| c31 <sup>A316d93</sup>                                                                                                    |                                                            |                                                                         |  |  |      |
| 支持范围                                                                                                    |                                                            |                                                                         |  |  |      |
|                                                                                                    |                                                            |                                                                         |  |  | Bash |
| <ol> <li>1 百度:</li> <li>2 libduer-device库的框架和使用</li> <li>3 设备四元组购买及激活的相关问题</li> <li>4 在线语音识别及nlp技能问题</li> </ol>                                                                        | c3143f6d93                                                 |                                                                         |  |  |      |
| <ul> <li>5</li> <li>6 以下问题请寻求乐鑫技术支持或其他支持</li> <li>7 ADF、IDF的编译环境问题</li> </ul>                                                                                                    | 寺:<br>c3143f6d93                                           |                                                                         |  |  |      |

设备端SDK使用文档

唤醒技术问题 8 回声消除问题 9 播放器问题 10 生产问题 11 12 13 示例: 14 1.申请的四元组烧录后,激活失败无法使用:百度 15 2.设备激活后,一些常见的交互没有url返回:确保音频输入正确的情况下再联系百度支持 16 3.github拉取adf仓库时,一直拉不下来:自行解决 17 4.唤醒不了、唤醒效果差:联系乐鑫支持 18 5.播放器卡顿:检查网络速率,或联系乐鑫支持 19 6.生产时四元组烧录:百度提供的是四元组内容,生产烧录方式自行解决 20 7.在demo里面增加自己的模块:参考已有模块,自行添加 21 8.需要做app配网功能: 联系乐鑫支持

### 拉取github上的esp32 adf官方源码,并更新子模块

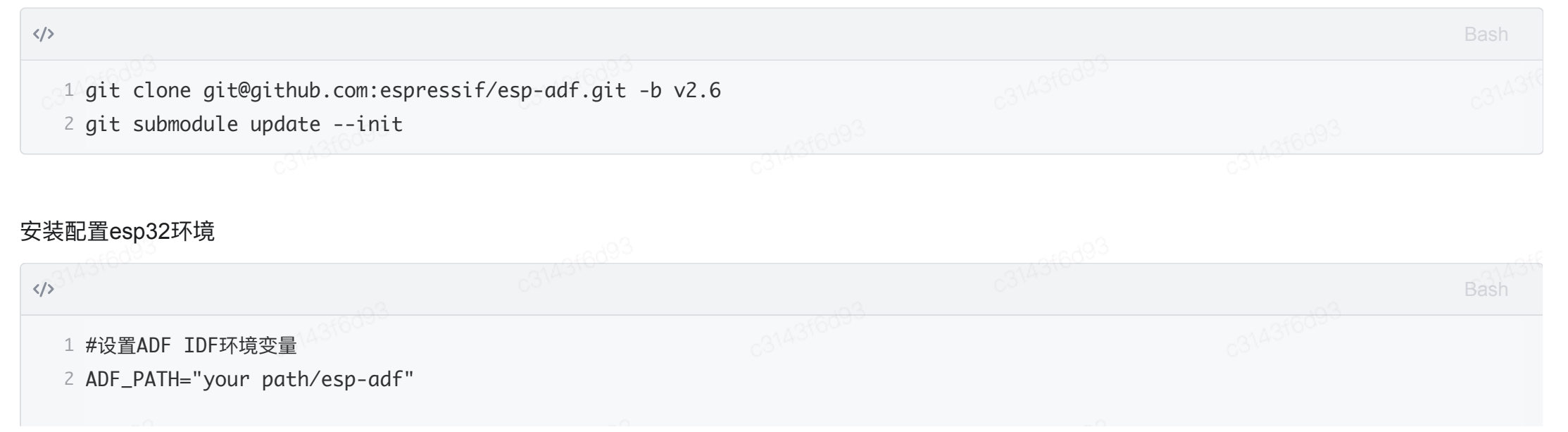

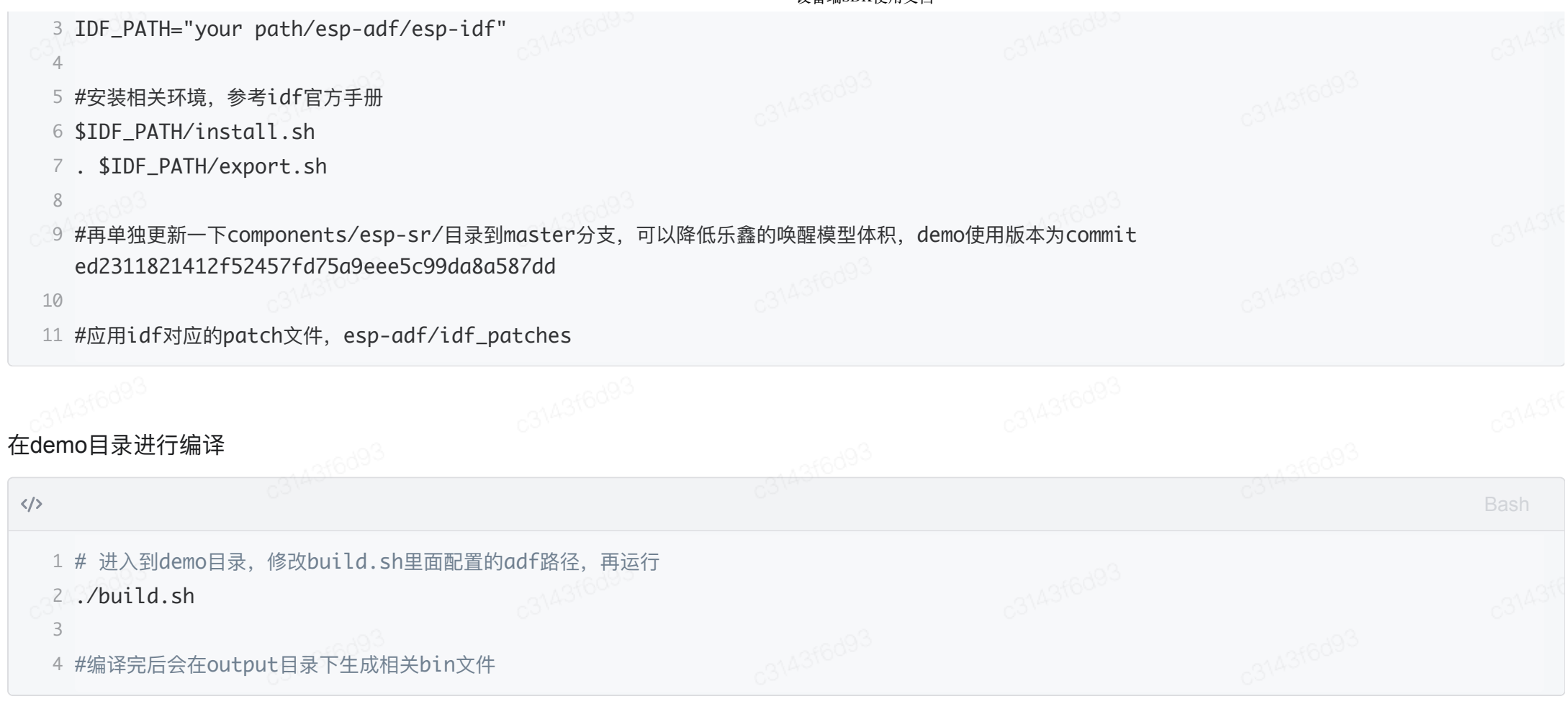

### 进行烧录

按照分区表烧录个分区,profile是四元组配置文件,每个机器不一样,注意烧录时区分并勾选,output\example\esp32-demo\tools下有烧录工具

2024/7/19 18:38

| ESP32S3 FLASH DOWNLOAD TOOL V3.9.5        | _     |          | × |
|-------------------------------------------|-------|----------|---|
| SPIDownload                               |       |          |   |
|                                           |       |          | ^ |
| ☑ ple\esp32-demo\output\bootloader.bin    | <br>0 | 0x0      |   |
| ☑ ≥\esp32-demo\output\partition-table.bin | <br>0 | 0x8000   |   |
| ✓ ample\esp32-demo\output\duerapp.bin     | <br>0 | 0x10000  |   |
| ample\esp32-demo\output\srmodels.bin      | <br>0 | 0x210000 |   |
| nple\esp32-demo\output\audio_tone.bin     | <br>0 | 0x61b000 |   |
| 32-demo\components\profile\profile.bin    | <br>0 | 0x71b000 |   |
|                                           | <br>0 |          |   |
|                                           | <br>0 |          | ~ |
| apid to d                                 |       |          |   |

### 使用:

</>

1 烧录后启动通过串口命令【wifi\_set ssid passwd】设置wifi联网,等待联网成功,设备激活后(大概20+s)就可以通过"hi 乐鑫"进行唤醒和交互

设备端SDK使用文档